Takming University of Science and Technology

電子計算機中心

德明財經科技大學

第 052 期 中華民國 106 年 2 月 15 日 發行人:韓孟麒主任 總編輯:李慎芬組長 主編:簡國璋

服務與維修專線:2885

【服務公告】

協助教務處、總務處及各系,檢測全校一般教室與電腦教室之電腦 (簡國璋 撰稿)

服務與技術通報

Service and Technology R

開學日將至,為使開學後各教室能順利上課,電子計算機中心(以下簡稱本中心)行政及教學支援組,配 合教務處與總務處保庶組,針對全校 76 間一般教室之「班班電腦」進行全面檢測,本中心負責檢測電腦與 螢幕,總務處保庶組負責單槍投影機與擴音設備。除此之外,本中心也協助各系檢測各專業教室之電腦, 以及中正樓電腦教室之所有電腦,目前已確認,全數電腦,皆可正常使用。

本中心於開學前,會同相關單位,檢查全校普通教室與電腦專業教室電腦相關設備,已行之有年,並 做成標準作業程序(Standard Operating Procedure, SOP),落實執行。全校普通教室電腦相關設備檢查業務事 件(Business Event)與全校電腦教室電腦相關設備檢查業務事件(Business Event),如下圖所示;這兩個事件的 觸發時間點均為:**每學期開學前一週**。因此,此項議題,說明了 SOP,對全校師生服務的重要性;本中心 秉持的信念為:

單位有完善的 SOP,同仁們會有所依循,並在對的時間,會做對的事情。

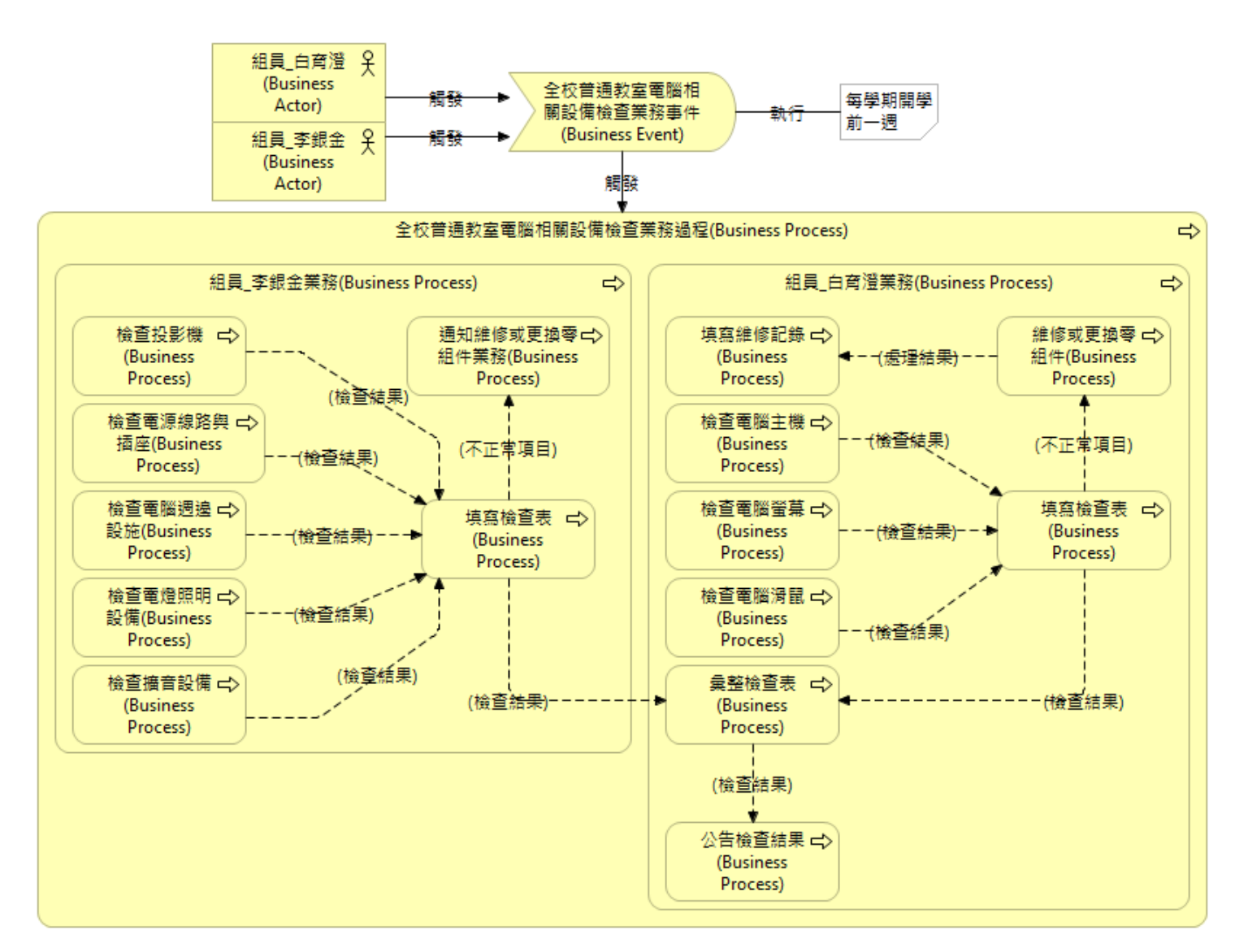

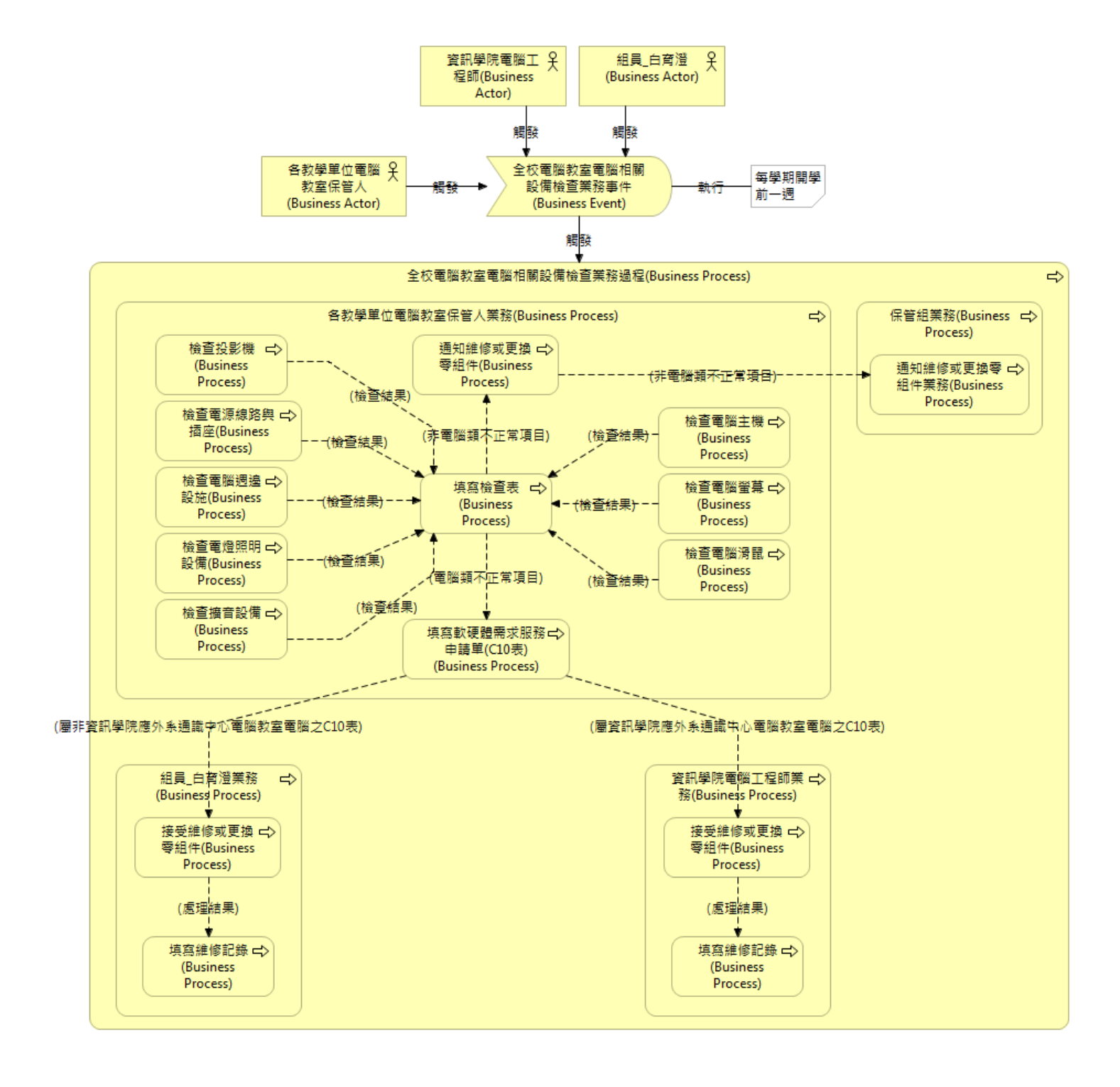

#### WIN10 小撇步(白育澄 撰稿)

自 WIN10 上市之後,WIN10 已成為微軟主流之作業系統。近來,校內新電腦與欲做系統重灌之電腦, 也以 Win10 作業系統為主;但是許多同仁,對新的作業系統環境,會感到陌生,慣用的軟體,也常找不到。 有鑑於此,本中心提供 4 個解決此問題的小撇步,給同仁們參考。

### 1. 熟悉的 IE 不見了?

步驟一、選擇搜尋(放大鏡)圖示,如下圖所示。

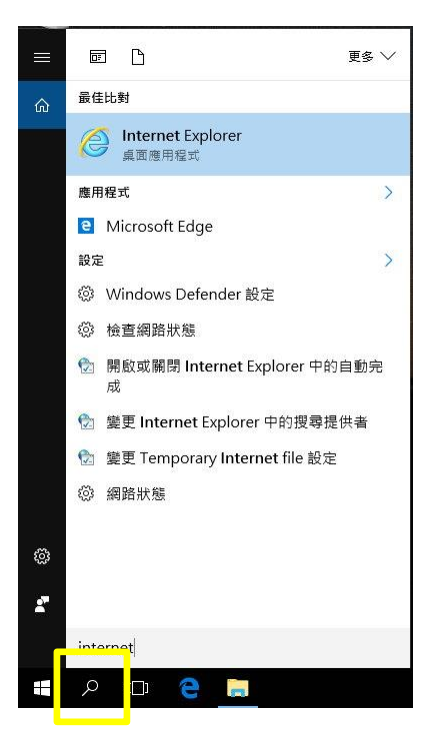

步驟二、鍵入 internet, 會出現熟悉的 IE (Internet Explorer), 對著 Internet Explorer 按滑鼠右鍵, 選擇「釘選到工作列」, 如下圖所示。

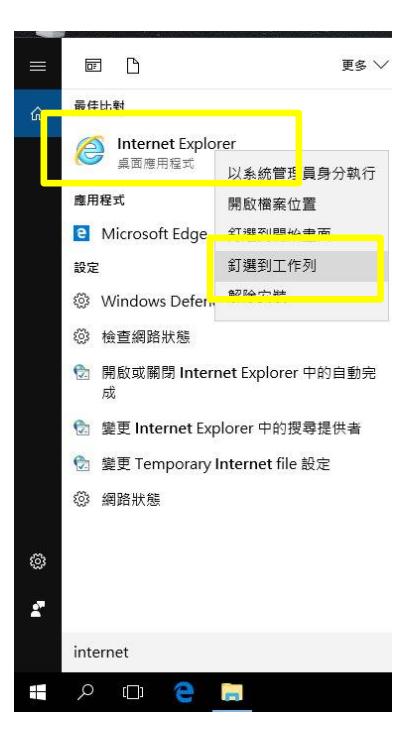

步驟三、在下方的工作列,會多出一個 IE 的圖示,如下圖所示。

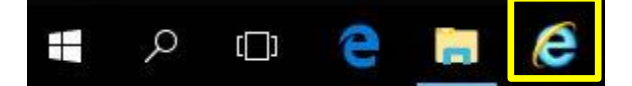

### 2. 開始功能表的內容變多了,如何將其化繁為簡?

步驟一、Win10的特色,就是開始功能表會新增許多程式方塊,但是上面有很多都不是我們需要或常用的,如下圖所示。

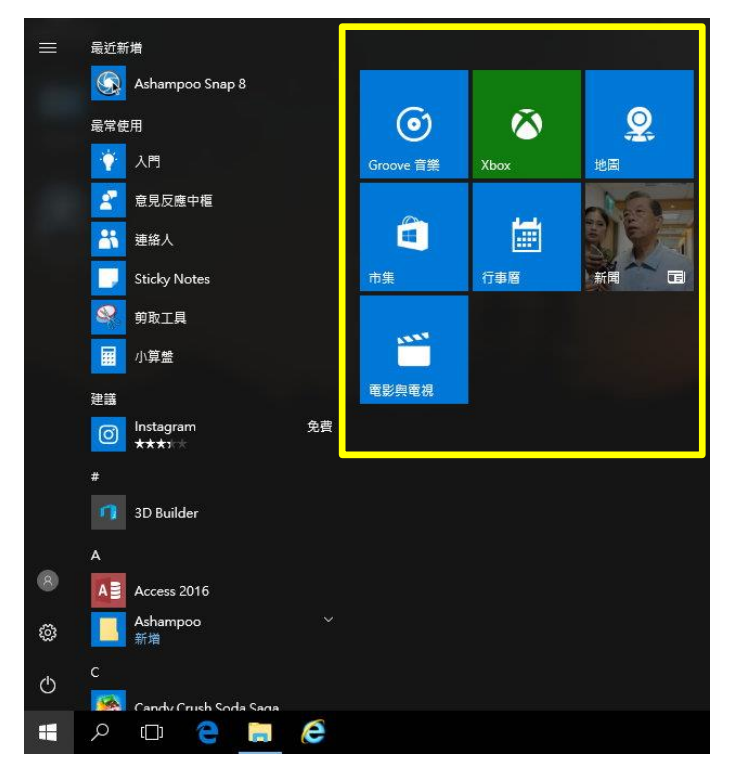

步驟二、在不需要用到的方塊上按下滑鼠右鍵,選擇「從開始畫面取消釘選」,如下圖所示。

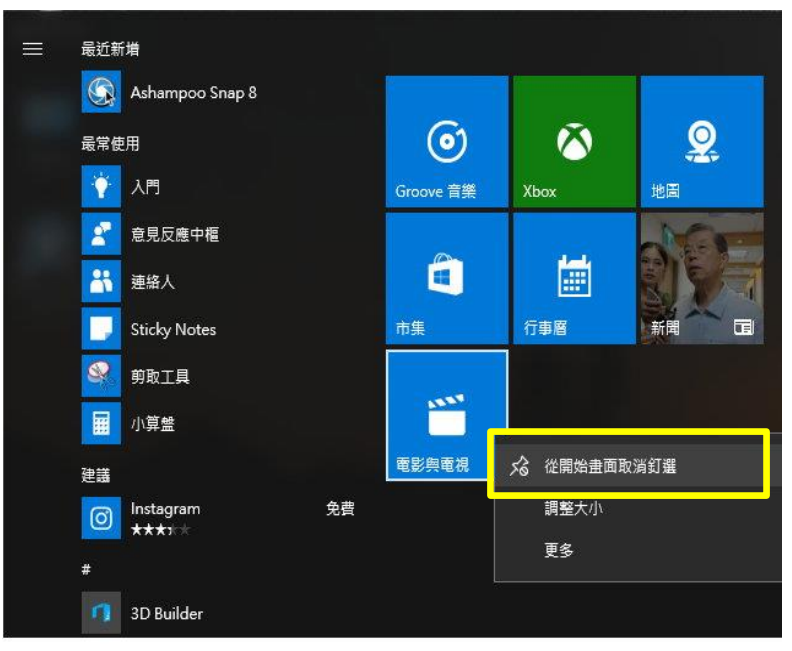

步驟三、重複步驟二,一一消除不會用到的方快,這樣畫面就清爽多了,如下圖所示。

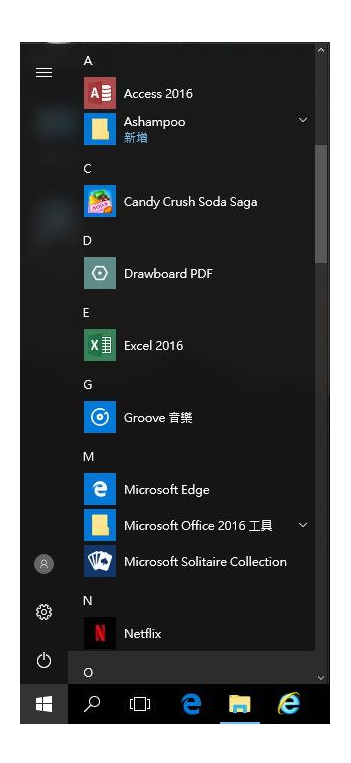

# 3. 將常用程式加入開始功能表

步驟一、以 Execel2016 為例,在開始功能表找到 Execel2016,按下滑鼠右鍵,選擇「釘選到開始畫面」,如下圖所示。

| ≡ | <ul> <li>Drawboard PD</li> </ul> | F          |   |
|---|----------------------------------|------------|---|
|   | E                                |            |   |
|   | X 🗄 Excel 2016                   |            |   |
|   | G                                | →□ 釘選到開始畫面 |   |
|   | <b>Groove</b> 音樂                 | 更多解除安裝     | > |
|   | М                                |            |   |

步驟二、重複步驟一,可以一一加入常用的程式,如下圖所示。

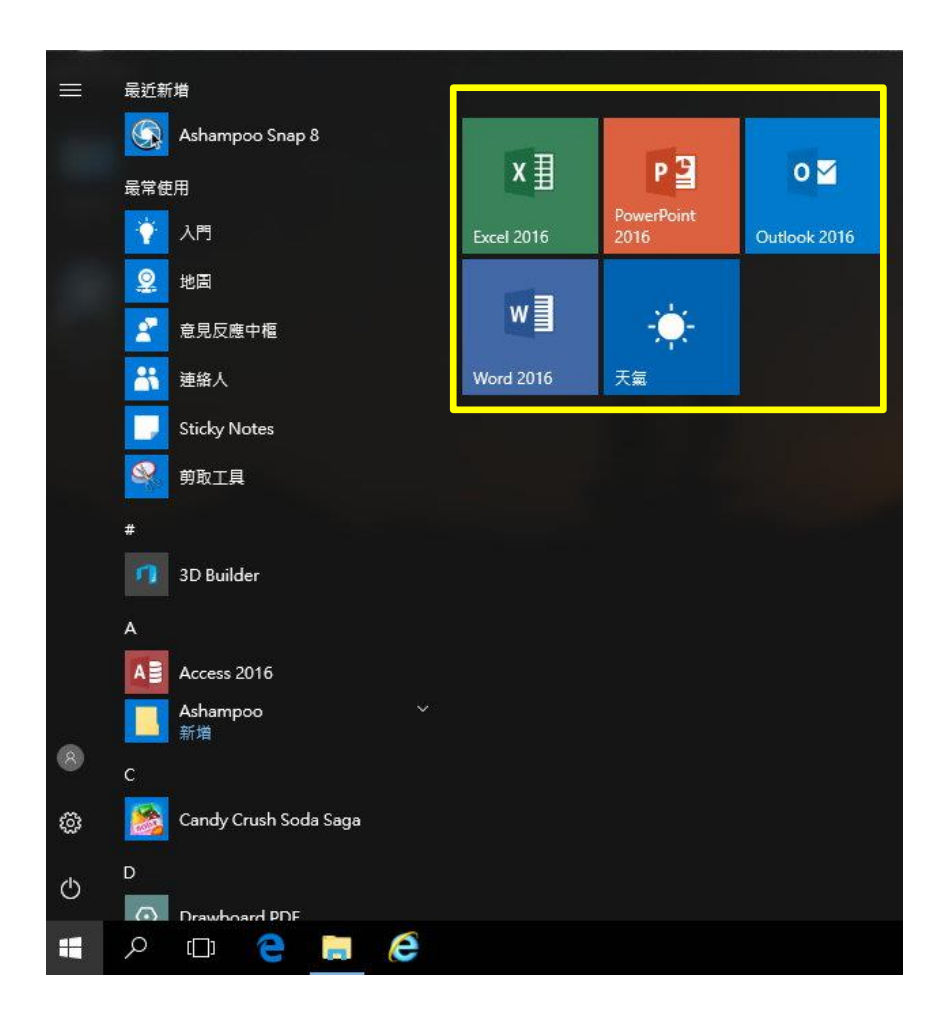

### 4. 將常用程式放在工作列

步驟一、以 Execel2016 為例,在開始功能表找到 Execel2016,按下滑鼠右鍵,選擇「更多」→「釘選到工作列」,如下圖所示。

| x∄               | Excel 2016 |            |           |        |                 |
|------------------|------------|------------|-----------|--------|-----------------|
| G                |            | →□ 釘選到開始畫面 |           |        | -Ber Str        |
| 0                | 🧿 Groove 🐔 | 更多         | 更多 > 解除安裝 |        | □ 釘選到工作列        |
| м                |            | 解除安裝       |           |        | 以系統管理員身分執行<br>- |
| C Microsoft Edge |            |            |           | 開啟檔案位置 |                 |

步驟二、重複步驟一,可以一一加入常用的程式,這樣一來,常用的程式都在工作列了,如下圖所示。

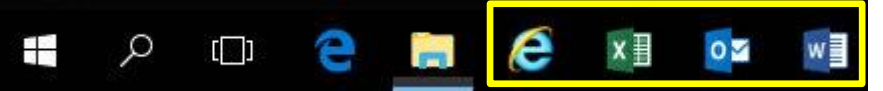

# 【一般宣導】

- 1. 敬請尊重智慧財產權,有關校園網路使用規範、智慧財產權之宣導及注意事項,請多予關注,相關網址 如下:<u>http://www.takming.edu.tw/cc/</u>。
- 2. 請勿安裝來路不明之非法軟體,以免觸法。
- 3. 查閱相關電腦技術資料,網址: <u>http://www.takming.edu.tw/cc/resources/document.htm</u>